## Инструкция по подаче заявки на участие в конкурсе «Лучший выпускник 2024 года»

Если ты подаешь заявку по направлениям: «<u>научно-исследовательская</u> <u>деятельность</u>», «<u>общественная</u> <u>деятельность</u>», «<u>культурно-творческая</u> <u>деятельность</u>», «<u>спортивная</u> <u>деятельность</u>» – необходимо проверить содержание раздела «Личное портфолио»\*.

Информация для участия по направлению «<u>предпринимательская</u> <u>деятельность</u>» заполняется в самой заявке.

Для создания заявки необходимо зайти в «Личный кабинет», перейти в раздел «Образование и наука» / конкурс «Лучший выпускник» / «Лучший выпускник 2024 года» в информационной системе управления Университета ИТМО (http://isu.ifmo.ru/).

После нажатия кнопки откроется окно со всеми имеющимися достижениями, согласно тем результатам деятельности, которые уже внесены в «Личное портфолио»\*.

| ٩E | 🗉 🥥 ИСУ ИТК           | 10         |
|----|-----------------------|------------|
| в  | ыпускник              | ×          |
| Ø  | Образование и наука   | ~          |
|    | 🚝 Конкурс "Лучший в   | зыпускник" |
| Ko | нкурсы                |            |
|    |                       |            |
|    | Наименование          |            |
|    | Лучший выпускник 2024 | года       |

Далее необходимо проверить все перечисленные достижения и заполнить поля:

1. Общая информация.

| · · · · · · · · · · · · · · · · · · · |                                     |
|---------------------------------------|-------------------------------------|
|                                       | 🖉 Редактировать                     |
| Ф.И.О.                                | Серебренникова Маргарита Алексеевна |
|                                       |                                     |
| Табельный номер                       | 312307                              |

В открывшимся окне необходимо заполнить следующие обязательные графы: телефон, ссылку на Telegram. Нажать кнопку «Сохранить», затем кнопку «Вернуться к предыдущей странице», чтобы вернуться к заявке.

| Общая информация                  |             |
|-----------------------------------|-------------|
| К Вернуться к предыдущей странице | Сохранить   |
| Наименование                      | Значение    |
| * Контактный телефон              | 89123456789 |
| * Telegram                        | t.me/ursi   |

## 2. Ссылка на публикацию в ВК:

| 2. Самопрезентация                                                                                                    |  |  |  |  |  |
|----------------------------------------------------------------------------------------------------|--|--|--|--|--|
| Выбери направление (направления), в которых ты имеешь достижения и которые представил в<br>самопрезентации.<br>Прикрепи ссылку на твою публикацию в ВК.<br>Важно: аккаунт в социальных сетях должен быть открытым, а самопрезентация доступна до<br>окончания Конкурса |  |  |  |  |  |
| <ul> <li>Редактировать</li> <li>* Направление (направления) деятельности</li> <li>общественная деятельность ×</li> </ul>                                                                                                    |  |  |  |  |  |
| <b>* Самопрезентация</b><br>vk.com/wall***                                                                                                    |  |  |  |  |  |

Необходимо сделать публикацию на личной странице в социальной сети ВКонтакте и разместить ссылку на публикацию в соответствующее поле заявки, нажать «Сохранить».

Требования к публикации:

- любой допустимый социальными сетями формат;
- разместить хэштеги: #ИТМО #выпускникИТМО2024, отметить аккаунты Университета ИТМО и ITMO.Students;
- аккаунт в социальных сетях должен быть открытым, а публикация размещена до окончания оценки заявок Конкурсной комиссией.

3. Предпринимательская деятельность.

Заполнить достижения в предпринимательской деятельности и прикрепить документ в соответствующее поле заявки.

Важно: прикрепить подтверждающие документы можно только одним файлом. Если у тебя несколько файлов, создай архив в формате .zip или .rar и прикрепи архив в соответствующее поле.

| предпринимательская деятельност                                                                                         | 5<br>                                                                                                    |
|----------------------------------------------------------------------------------------------------|----------------------------------------------------------------------------------------------------|
| Прикрепи документы, презентации и ине<br>предпринимательской деятельности. Есл<br>названием «Твоя фамилия и табельный н | ые материалы, подтверждающие твои достижения в<br>1и файлов более одного, добавь все файлы в архив с<br>номер» и прикрепи архив в формате rar/zip. |
|                                                                                                    | 🖉 Редактировать                                                                                                    |
| Информация о предпринимательской<br>деятельности                                                                        |                                                                                                    |
|                                                                                                    |                                                                                                    |

## 4. Дополнительные материалы

В данном разделе ты можешь прикрепить архивом подтверждения результатов, которые не отображаются в ИСУ (например, выигранные гранты или стажировки).

| 4. Дополнительные материалы                                                                                           |                 |  |  |  |
|----------------------------------------------------------------------------------------------------|-----------------|--|--|--|
| В данном разделе ты можешь прикрепить архив с документами, которые ты считаешь нужных<br>для подтверждения достижений |                 |  |  |  |
|                                                                                                    | 🖉 Редактировать |  |  |  |
| Дополнительные материалы                                                                                              |                 |  |  |  |

Для внесения изменений в заявку необходимо отозвать ее, нажав на соответствующую кнопку «Отозвать». Возможность отзыва заявок будет действовать в течение периода подачи заявок на участие в Конкурсе.

\* Если ты хочешь добавить результаты, не отображенные в заявке, тебе следует перейти в раздел «Личный кабинет»/«Результаты и достижения»/«Другие результаты» в личном портфолио:

| ⊲≡                      | 🍯 ису итмо                  |  |  |  |  |  |
|-------------------------|-----------------------------|--|--|--|--|--|
| Поиск по меню           |                             |  |  |  |  |  |
| 🌐 Стартовая страница    |                             |  |  |  |  |  |
| О Образование и наука > |                             |  |  |  |  |  |
| O Pe:                   | зультаты и достижения 🛛 🗸 🗸 |  |  |  |  |  |
| 8                       | Публикации                  |  |  |  |  |  |
| Å                       | Проекты                     |  |  |  |  |  |
| ©                       | РИД                         |  |  |  |  |  |
| 8                       | Другие результаты           |  |  |  |  |  |
| ₿                       | Отчеты                      |  |  |  |  |  |

Затем внести недостающие достижения в следующие разделы:

«Публикации», «РИДы», «Проекты», «Участие в мероприятиях», «Спортивные и культурно-творческие достижения», «Награды», «Остальное», нажав на соответствующую кнопку «Добавить результат».

| Результаты            |                 |                        |            |                      | + д             | обавить результат | + Добавить мер | оприятие |
|-----------------------|-----------------|------------------------|------------|----------------------|-----------------|-------------------|----------------|----------|
| <b>Публикации</b> РИД | ы Проекты       | Участие в мероприятиях | Спортивные | е и культурно-творче | ские достижения | Награды           | Остальные      |          |
| Картотека             |                 |                        |            |                      |                 |                   |                |          |
| Год                   |                 | Тип                    |            | Индексирование       | зБД             |                   |                |          |
| Bce                   | ▼ Bce           |                        | •          | Bce                  |                 | - Применить       |                |          |
|                       | Выходные данные | e 🗘                    | Тип публик | кации 🗘              | Год 🔺           | Индекс            | ирование в БД  | ÷        |
| Поиск по Выхо         | дные данные     |                        |            |                      |                 |                   |                |          |
|                       |                 |                        | Данные не  | найдены              |                 |                   |                |          |
|                       |                 |                        |            |                      |                 |                   | « < >          | »        |